## Sisukord

| Wypłata gotówki       | . 3 |
|-----------------------|-----|
| 1. Przyciski nagłówka | . 3 |
| 2. Pola dokumentu     | . 4 |

## Wypłata gotówki

**Wypłata gotówki** oznacza proces wypłacania środków pieniężnych, na przykład z kasy, bankomatu, lub z konta bankowego, w celu przekazania gotówki osobie uprawnionej. Może to być związane z transakcją, wypłatą wynagrodzenia, lub inną operacją finansową, w której gotówka jest wydawana. Poprawne wypełnienie tego dokumentu jest kluczowe dla zachowania dokładności danych finansowych. Poniżej znajduje się szczegółowy opis poszczególnych elementów interfejsu dokumentu. Dokument znajduje się w sekcji:

Finanse i księgowość → DOKUMENTY → Wypłata gotówki

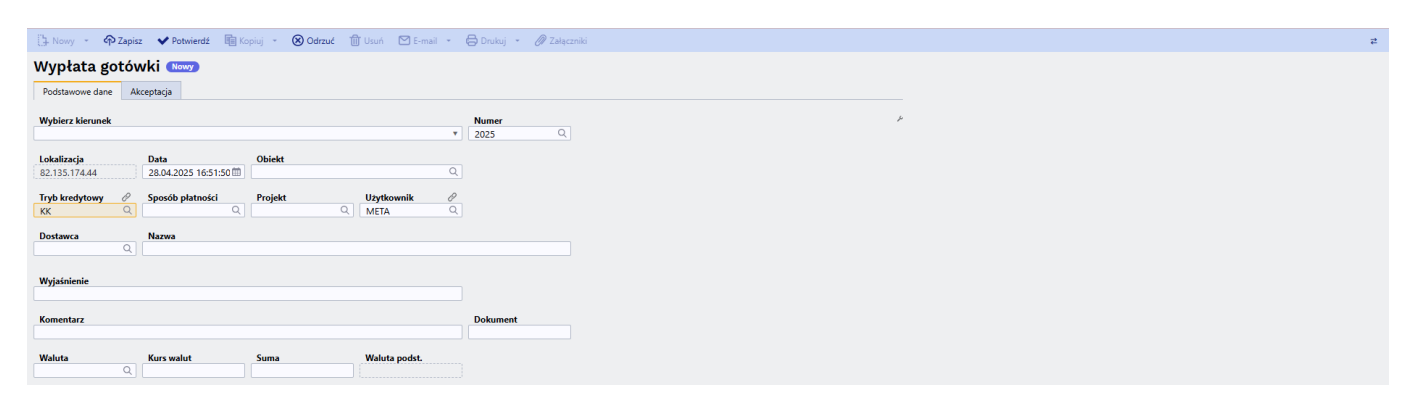

## 1. Przyciski nagłówka

- Nowy Otwiera nowy, pusty dokument "Wypłata Gotówki". Przed utworzeniem nowego dokumentu, system sprawdzi, czy aktualnie otwarty dokument zawiera niezapisane zmiany i poprosi o ich zapisanie.
- Zapisz Zapisuje aktualnie otwarty dokument
- Kopiuj Tworzy kopię bieżącego dokumentu. Otwiera nowy dokument, w którym większość pól jest automatycznie wypełniona danymi z kopiowanego dokumentu. Data w nowym dokumencie jest ustawiana na bieżącą datę.
- **Odrzuć** Anuluje aktualnie otwarty dokument bez zapisywania wprowadzonych zmian.
- **Usuń** Umożliwia usunięcie dokumentu, który nie został jeszcze zatwierdzony (potwierdzony).
- **Potwierdź** Zatwierdza dokument po jego zapisaniu. Po potwierdzeniu, system automatycznie generuje odpowiedni wpis finansowy, odzwierciedlający fakt wypłaty gotówki. Jest to kluczowy krok, aby wypłata została uwzględniona w księgowości.
- **Załączniki** Umożliwia dołączenie plików (np. skanów potwierdzeń wypłaty) do dokumentu. Jest to przydatne do archiwizacji powiązanych dokumentów.
- **E-mail** Wysyła wydruk dokumentu pocztą elektroniczną. Jeśli zdefiniowano różne formaty wydruku, kliknij prawym przyciskiem myszy na przycisk "E-mail". Pojawi się menu rozwijane, z którego można wybrać odpowiedni projekt wiadomości e-mail. Po wybraniu formatu wydruku, system poprosi o podanie adresu e-mail odbiorcy.
- **Drukuj** Umożliwia wydrukowanie dokumentu. Po kliknięciu przycisku "Drukuj" wyświetlony zostanie podgląd dokumentu
- **KOREKTA** Otwiera potwierdzony dokument w trybie edycji, umożliwiając wprowadzenie korekt. Dostępność tej funkcji zależy od ustawień systemowych i uprawnień użytkownika.

## 2. Pola dokumentu

- Wybierz kierunek Pozwala na wybór predefiniowanych szablonów wskazujących źródło pochodzenia gotówki. Szablony te ułatwiają i przyspieszają wypełnianie dokumentu. Kassa sissetulek,
- **Numer** Numer dokumentu "Wypłata Gotówki". Po utworzeniu nowego dokumentu, system automatycznie przypisuje numer zgodnie z zdefiniowaną serią numeracji. Serię numeracji można zmienić, klikając dwukrotnie w pole lub używając skrótu Ctrl+Enter i wybierając odpowiednią serię z listy.
- Lokalizacja adres IP utworzonego dokumentu
- **Data** Data wystawienia dokumentu. System domyślnie ustawia bieżącą datę, którą w razie potrzeby można zmienić.
- Obiekt (Opcjonalne) Obiekt księgowy, z którym powiązana jest wypłata. Używane, gdy księgowość prowadzona jest z podziałem na obiekty i istnieje potrzeba przypisania wypłaty do konkretnego obiektu. Wybór obiektu odbywa się poprzez dwukrotne kliknięcie lub użycie skrótu Ctrl+Enter.
- **Referencja** (Opcjonalne) Dodatkowy identyfikator grupowania, który może być używany do kategoryzacji wypłat.
- Sposób płatności (K) Określa, z którego punktu kasowego zostanie dokonana wypłata pieniędzy. Wybór z listy dostępnych sposobów płatności poprzez dwukrotne kliknięcie. W przypadku używania lokalizacji, upewnij się, że jesteś zalogowany w odpowiedniej lokalizacji podczas tworzenia wypłaty.
- **Tryb kredytowy (D)** Określa inną stronę, z której pochodzi gotówka. Wybierz odpowiednią wartość poprzez dwukrotne kliknięcie.
- **Projekt** -(Opcjonalne) Identyfikator projektu, z którym powiązana jest wypłata. Używane, gdy dochód ma być przypisany do konkretnego projektu. Wybór projektu odbywa się poprzez dwukrotne kliknięcie lub użycie skrótu Ctrl+Enter.
- **Użytkownik** Kod użytkownika, który utworzył dokument. Wypełniany automatycznie, ale w razie potrzeby można go zmienić..
- **Dostawca** Kod dostawcy, dla którego pochodzi wypłata. Wybór poprzez dwukrotne kliknięcie lub użycie skrótu Ctrl+Enter. Po wybraniu kontrahenta, system automatycznie uzupełni pola "Nazwa", "Ulica", "Miasto", "Kod pocztowy", "Kraj" danymi z karty klienta.
- Nazwa Nazwa dostawcy (uzupełniana automatycznie po wyborze dostawcy).
- Ulica, Kod pocztowy i Miasto, Kraj Adres dostawcy (uzupełniany automatycznie po wyborze dostawcy).
- Wyjaśnienie Pole tekstowe na dodatkowe informacje dotyczące wypłaty.
- Komentarz Dodatkowe pole tekstowe na notatki lub uwagi.
- **Dokument** Pole tekstowe, w którym można wpisać numer dokumentu powiązanego z wypłatą (np. numer faktury).
- **Waluta** Waluta, w której dokonywana jest wypłata. Domyślnie ustawiona jest waluta systemowa, ale można ją zmienić, klikając dwukrotnie lub używając skrótu Ctrl+Enter.
- Kurs walut Aktualny kurs wymiany wybranej waluty (wyświetlany automatycznie).
- Suma Kwota wypłaty w wybranej walucie.
- Waluta podst. pole pojawia się po wpisaniu kwoty

From: https://wiki.directo.ee/ - **Directo Help** 

Permanent link: https://wiki.directo.ee/pl/kassa\_valja?rev=1745907458

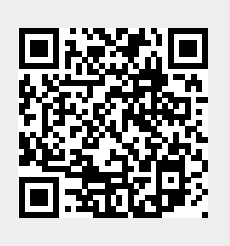

Last update: 2025/04/29 09:17